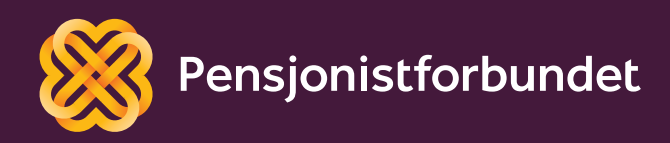

# OPPLÆRINGSHEFTE Digital kommunikasjon

Bokmål

# Alle må få mulighet til å bli digitale på en god måte – og alle må få mulighet til å delta i samfunnet!

Dette heftet er laget av Yngve Thommesen på oppdrag fra Pensjonistforbundet. Yngve har over 20 års erfaring med IT og telefoni, og han brenner for arbeidet med å hjelpe eldre med digitalisering.

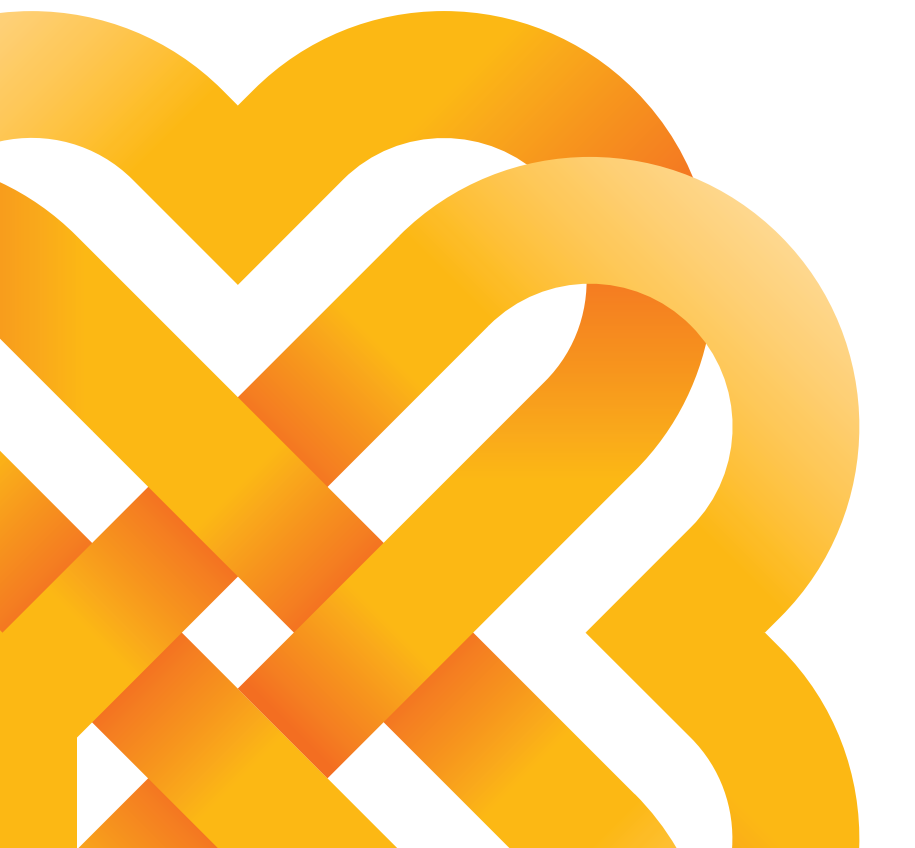

# Innhold

| Forord                                 | 6  |
|----------------------------------------|----|
| Grunnleggende funksjoner               | 8  |
| Viktige knapper                        | 8  |
| Av-/på-knappen                         | 9  |
| Batteri                                | 9  |
| Kontakt (kabel)                        | 10 |
| Tilkobling til internett               | 11 |
| Koble deg til et trådløst nettverk     | 12 |
| Hva er mobildata?                      | 12 |
| Hvordan slår du mobildata av eller på? | 13 |
| Hva du kan gjøre med 1 gigabyte (GB)   | 14 |
| 4G og 5G                               | 14 |
| Hva er dataroaming?                    | 14 |
| Hva hvis jeg bruker opp datamengden?   | 14 |
| Sikkerhet                              | 15 |
| Et godt passord                        | 15 |
| og varsomhet!                          | 16 |
| Bruk av apper                          | 17 |
| Hvordan laste ned en app?              | 18 |
| Hvordan vet jeg om en app er gratis?   | 19 |
| Sosiale medier                         | 20 |
| Opprette e-postadresse                 | 21 |
| Facebook                               | 22 |
| Messenger                              | 24 |
| Instagram                              | 26 |
| Skype                                  | 28 |
| Snapchat                               | 30 |

| Oversikt over nyttige apper | 32 |
|-----------------------------|----|
| Symbolforklaring            | 34 |
| Nettvettregler              | 37 |

# Forord

Husker du den gamle telefonen med telefonrør og tallskive? Da det fantes både lokal- og fjerntakst. Mye har skjedd med teknologien siden da. Det kommer stadig nye og bedre mobiltelefoner og nettbrett, og fasttelefonen er faset ut av veldig mange hjem. Med denne nye teknologien kommer det også mange fantastiske muligheter i hverdagen. Men vet du hvordan du skal benytte deg av disse mulighetene?

Visste du for eksempel at du kan kommunisere både med det offentlige og fastlegen din via en app? Du kan bruke mobilen eller nettbrettet til å sjekke rutetider, bestille reiser og opphold, ha videosamtale med venner og familie i hele verden, eller overraske noen med en frokostlevering på døren. Du kan også søke etter nyttig informasjon i forbindelse med en interesse eller hobby. Mulighetene er nesten ubegrenset! Vi håper dette heftet kan være både en motivasjon og inspirasjon til å utforske mulighetene videre, og også en veileder når du møter på utfordringer.

Kan nettbrettet eller smarttelefonen faktisk være med på å forenkle noe i din hverdag?

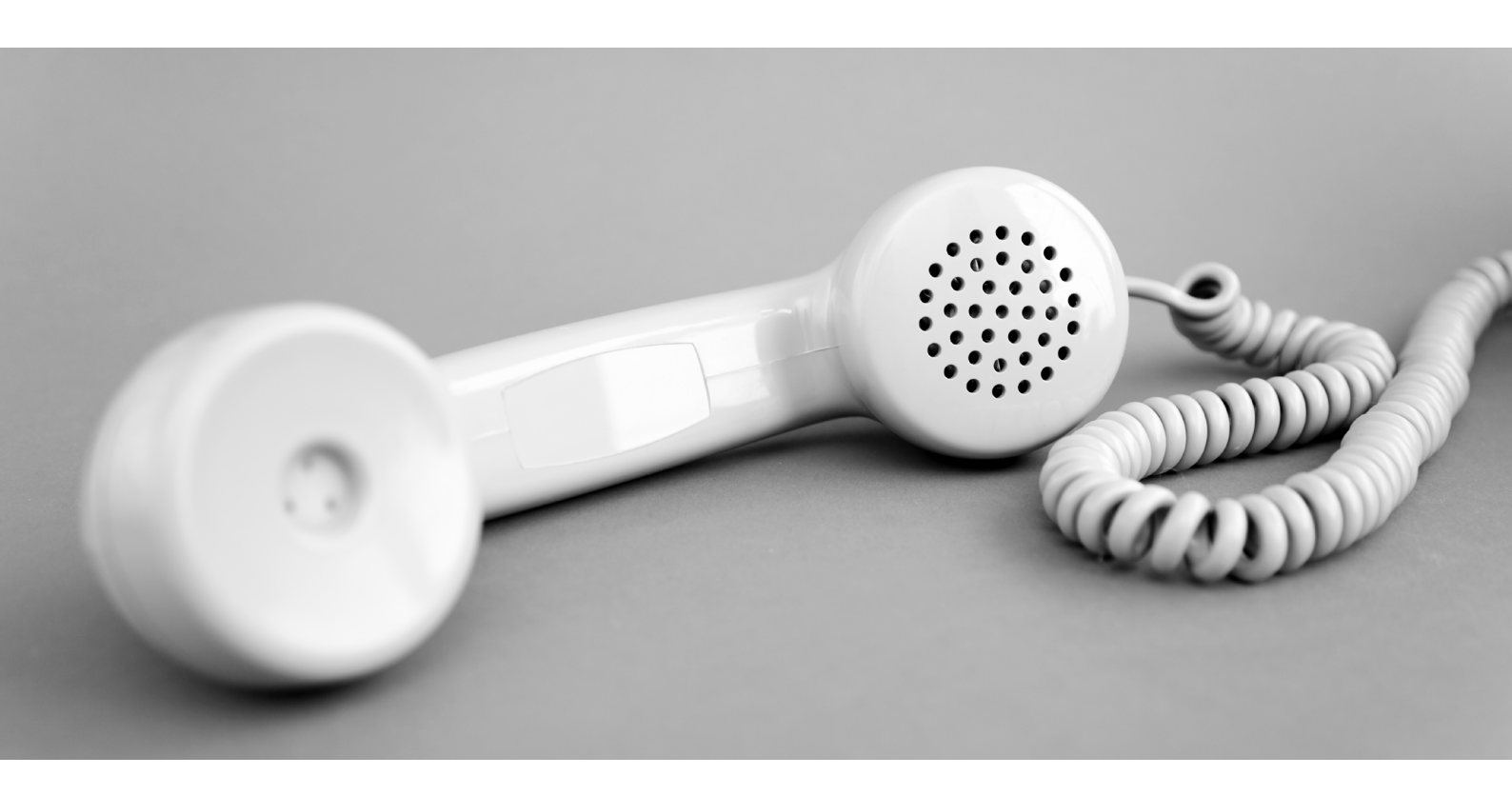

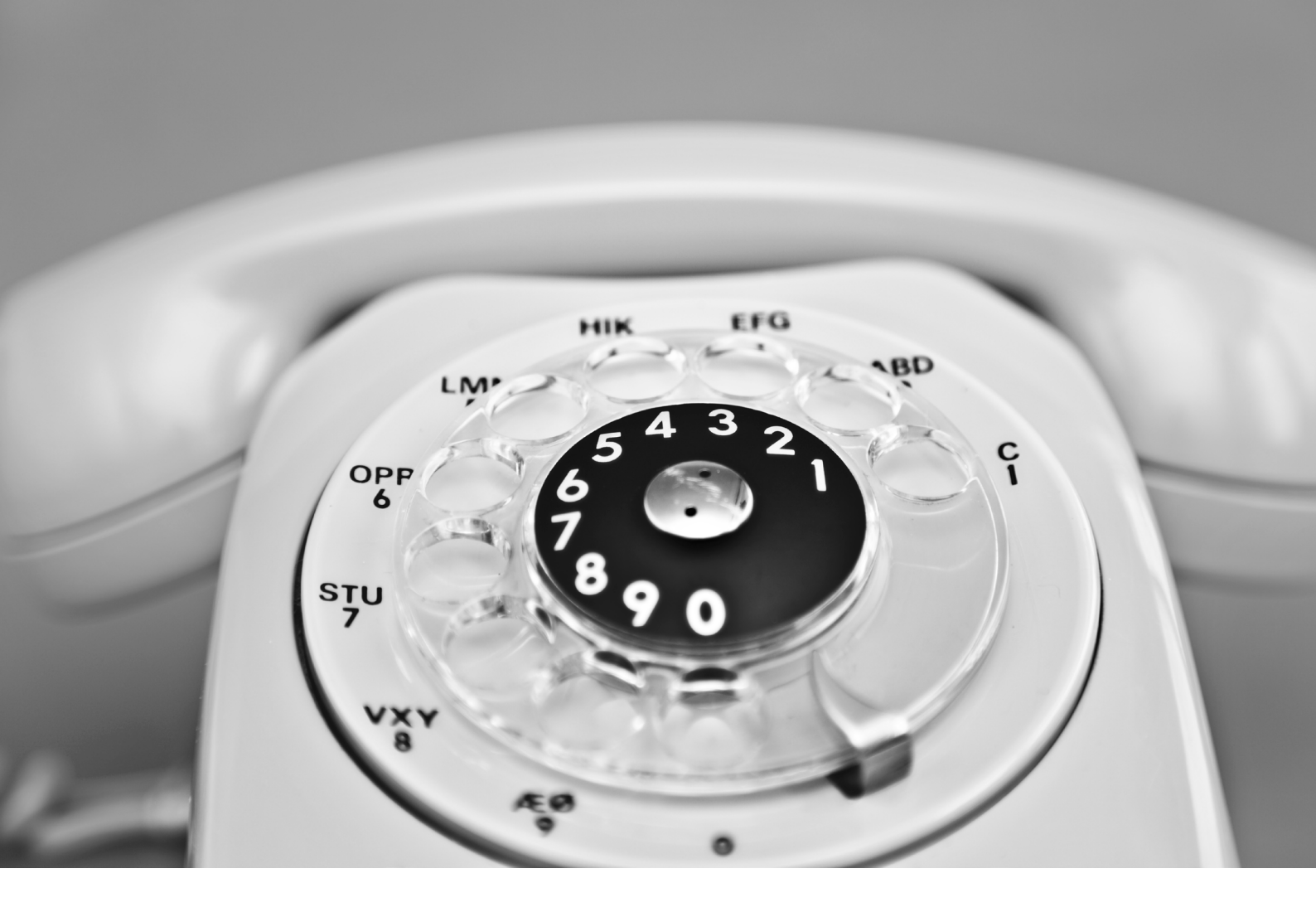

# Grunnleggende funksjoner

Forventningene kan noen ganger være høye når du har kjøpt en ny mobiltelefon eller nettbrett. Selgeren har kanskje beskrevet alle mulighetene du nå har fått. Noen av disse mulighetene skal vi utforske utover i heftet, men det er viktig å ha en grunnforståelse på plass først.

Når enheten pakkes ut er den som regel klar til å skrus på, men det kreves ett grunnleggende oppsett før den kan tas i bruk. Hvis dette er din aller første gang, anbefaler vi at du får noen til å hjelpe deg med akkurat dette.

I dette heftet til vi ta for oss enheter som bruker operativsystemene iOS og Android. Dette er de to vanligste systemene. iOS brukes av alle Apple sine iPhone- og iPad-modeller, mens Android brukes av både Samsung, Huawei, Sony, LG og flere. Bilder og symboler kan variere noe ut ifra hvilken modell og programvareversjon du har.

### Viktige knapper

Det er noen fysiske knapper det kan være greit å merke seg. Plassering av knappene kan variere noe fra modell til modell, men stort sett følger de dette oppsettet:

Hjem-knapp (1) Av-/på-knapp (2) Volum-/lydløs-knapp (3)

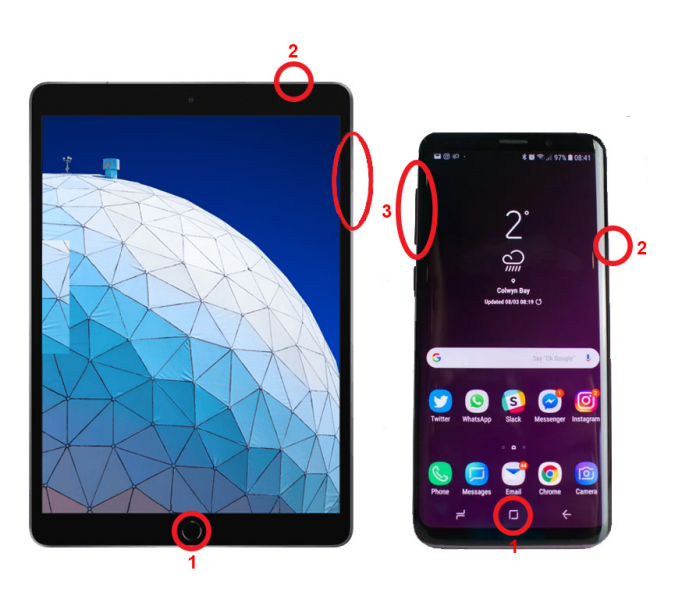

Hjem-knappen kan være en fysisk knapp, eller et tegn nederst på skjermen. På noen nyere modeller er hjem-knappen fjernet, og du «sveiper» opp fra bunnen av skjermen for å utføre samme funksjon.

Hjem-knappen vil alltid lukke programmet du er i og gå tilbake til start-skjermen.

#### TIPS

Trykker du 2 ganger raskt på hjemknappen på et Apple-produkt, vil du få en liste over alle programmer som kjører. Disse kan så avsluttes for å spare strøm.

På Android-produkter har knappen til venstre for hjem-knappen samme funksjon. For å avslutte programmet skyver du det oppover på skjermen.

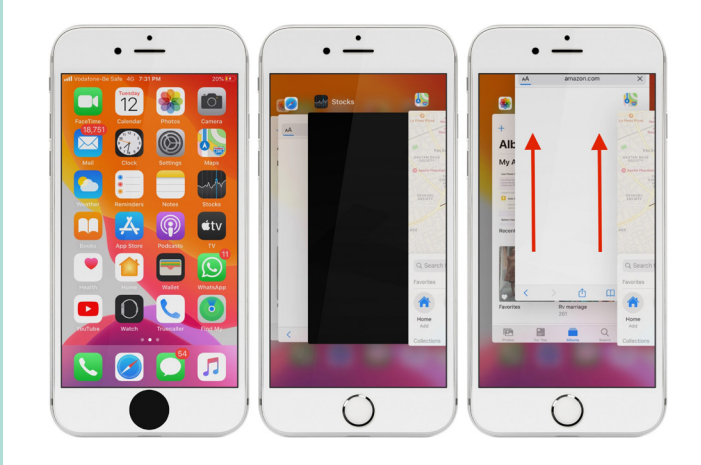

### Av-/på-knappen

Av-/på-knappen har to funksjoner. Ett trykk gjør at din enhet går i «dvale». Det vil si at skjermen blir svart, og den sparer strøm. Du kan fremdeles motta samtaler, meldinger og andre varsler. Et nytt trykk vil vekke den til «live» igjen. Holder du knappen inne i noen sekunder, vil du få valget om å skru enheten helt av. Knappen må også holdes inne i noen sekunder når nettbrettet eller mobilen skal skrus på.

### Batteri

Både nettbrett og smarttelefoner leveres i de aller fleste tilfeller med ca. halvfullt batteri. Batteriindikatoren ser du oppe i høyre hjørne på skjermen. Dersom det er vanskelig å se, er det mulig å skru på prosentvisning også.

Det følger med en lader i esken. Ladekontakten er på nedsiden av enheten. Det har vært mange forskjellige kontakter på ladere tidligere, men på nyere enheter er det nå heldigvis ganske standardisert.

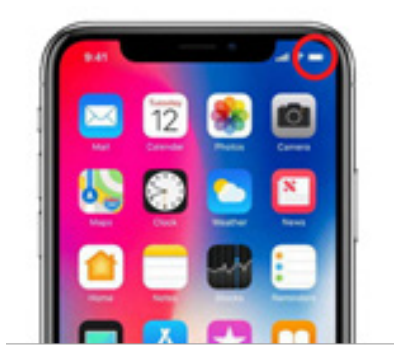

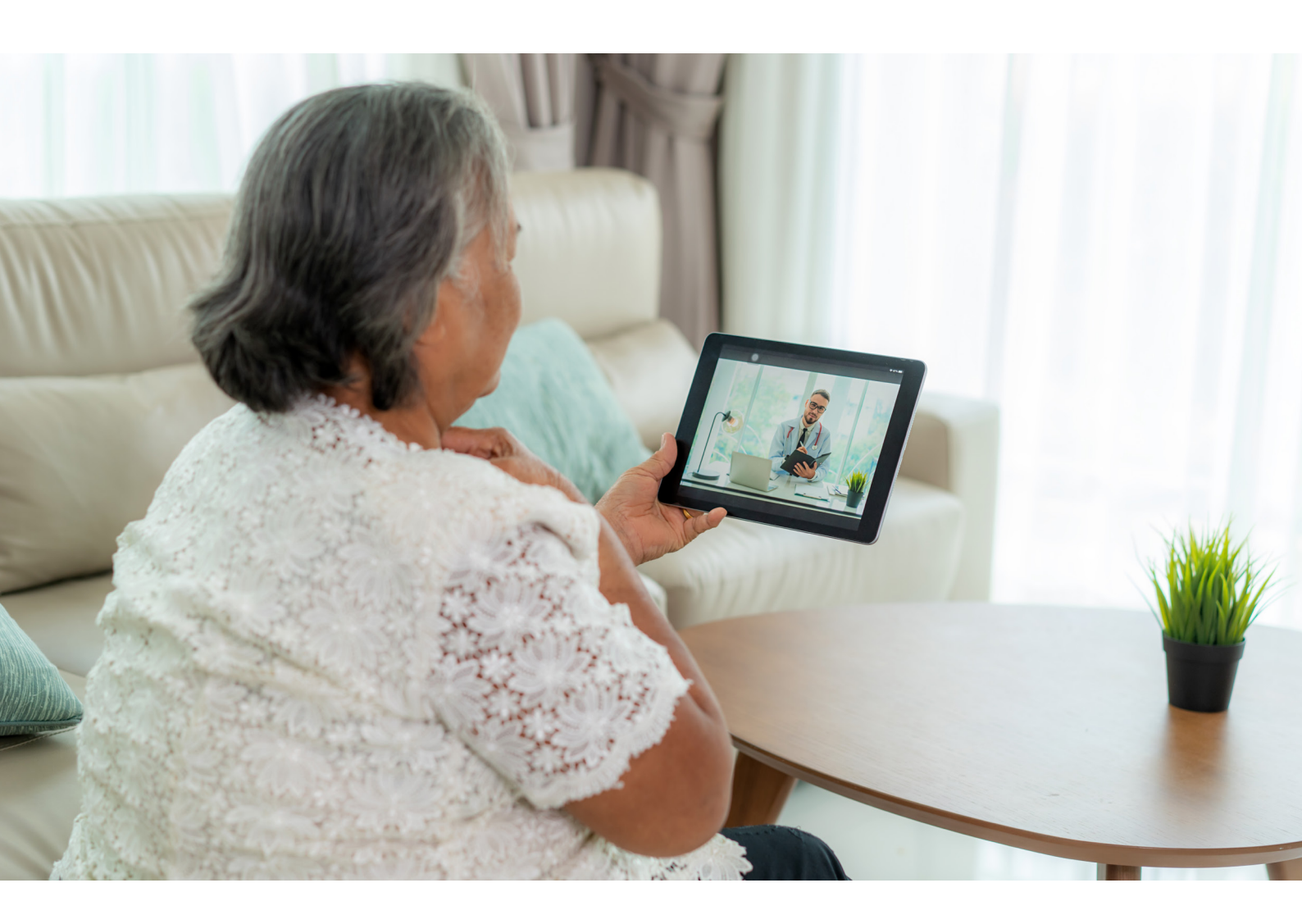

### Kontakt (kabel)

Apple har brukt sin Lightning-kontakt på alle iPhone- og iPad-modeller siden 2012. Med unntak av iPad Pro, bruker Apple fremdeles denne kontakten. Apple sin iPad Pro og alle andre produsenter bruker i dag i hovedsak en ladekontakt som heter USB-C. Det er ingen over- og underside på Lightning og USB-C-kontaktene, og de kan settes inn i telefonen begge veier.

#### TIPS

På den tidligere Micro-USB kontakten kan det ødelegge ladepluggen i telefonen hvis laderen blir satt inn feil vei.

# Micro USB USB-C Lightning

# **Tilkobling til internett**

Vanlig telefoni og sending og mottak av SMS, trenger ikke tilkobling til internett. Men for veldig mange av de andre smarte mulighetene som finnes, må mobilen eller nettbrettet kobles til internett. Det gjør at den får tilgang til en stor mengde informasjon.

Vi har to måter å gi enheten internett-tilgang. Den kan kobles til et tilgjengelig Wi-Fi-nettverk, eller vi kan la den bruke mobildata gjennom et SIM-kort og abonnement.

Wi-Fi, eller trådløst internett, er den typen tilkobling som vi ofte har hjemme, eller som vi kan «låne» fra hoteller, restauranter, bibliotek og andre offentlige steder. Da er det opprettet et abonnement fra en internett-leverandør, og for en fast pris per måned kan du bruke internett uten begrensning. Prisen vil variere etter hastigheten du har bestilt.

Det må monteres ett modem og en antenne som kan sende trådløse signaler rundt i området. De fleste trådløse nettverk er passordbeskyttet, og eier av nettverket må utlevere passordet til de som ønsker å bruke nettverket. Det finnes «åpne nettverk» uten passord.

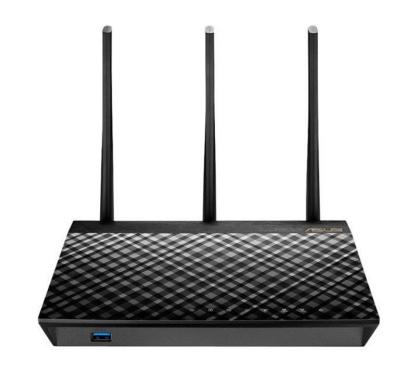

Slik kan en trådløs sender se ut.

#### TIPS

Vær forsiktig med å koble deg til trådløse nettverk uten passord, spesielt i utlandet!

# Hvordan kobler du deg til et trådløst nettverk?

| iOS                                                                                                    |                                                                                                    | Android                                                                                                    |                                                                                                    |
|----------------------------------------------------------------------------------------------------|----------------------------------------------------------------------------------------------------|----------------------------------------------------------------------------------------------------|----------------------------------------------------------------------------------------------------|
| Innstillinger                                                                                                    |                                                                                                    | Innstillinger                                                                                                    | <b>(</b> \$                                                                                                    |
| Wi-Fi                                                                                                    | <u></u>                                                                                                    | Tilkoblinger<br>Wi-Fi                                                                                                    |                                                                                                    |
| Du får en liste med<br>tilgjengelige nett-<br>verk i området.<br>Trykk på navnet på<br>nettverket du vil<br>koble deg til. | Instillinger       13:34         Instillinger       Wi-Fi         Wi-Fi       Image: Second Second Sec | Du får en liste med<br>tilgjengelige nett-<br>verk i området.<br>Trykk på navnet på<br>nettverket du vil<br>koble deg til. | 07:49     Image: Align and Align and Al |
| Dersom nettv                                                                                                    | erket er passordbeskyttet, f                                                                                                    | år du spørsmål om å skrive                                                                                                 | e inn passordet.                                                                                                    |

Mobiltelefonen eller nettbrettet ditt vil huske passordet, og hvis du besøker samme område igjen senere, vil enheten din automatisk koble seg til.

### Hva er mobildata?

Men trådløse nettverk har en begrenset rekkevidde. Hvis du tar med deg enheten din ut av huset, er det ikke sikkert signalet lenger rekker frem, og du vil miste tilkoblingen til internett. På noen offentlige steder er det satt opp flere antenner for å dekke et større område, men hver antenne har en begrenset rekkevidde. Hvis du ønsker å ha tilkobling til internett der det ikke er tilgjengelig trådløst internett, må du bruke mobildata. Alle mobiltelefoner, og noen nettbrett, har mulighet til å sette inn et SIM-kort. Nettbrettene som ikke har SIM-kortleser, kan ikke bruke mobildata. Det finnes mange operatører i Norge som tilbyr forskjellige abonnement og tjenester. Når du skal velge operatør, bør du først vurdere hva som er viktig for deg. Noen operatører har litt dyrere priser, men butikker du kan henvende deg til hvis du trenger hjelp, mens andre kun kan kontaktes på internett eller telefon. De aller fleste tilbyr innenlands ringing og meldinger inkludert i en fast månedspris. Det du må ta stilling til, er hvor mye mobildata du har behov for hver måned.

Vi måler datamengden i gigabyte (GB). Det vil variere fra person til person hvor mange gigabyte du trenger, ut ifra hva du ønsker å bruke mobilen eller nettbrettet til. Husk at mobildata kun brukes når du ikke er tilkoblet et trådløst nettverk. Tilkoblingen til mobildata er som standard aktivert når mobilen eller nettbrettet er nytt.

| i                                                                          | iOS                                                                                                    | Aı                                                                         | ıdroid                                               |
|----------------------------------------------------------------------------|----------------------------------------------------------------------------------------------------|----------------------------------------------------------------------------|------------------------------------------------------|
| Innstillinger                                                              | 6                                                                                                    | Innstillinger                                                              | <b>1</b>                                             |
| Mobilnett                                                                  | (°ţ°)                                                                                                    | Tilkoblinger<br>Databruk                                                   | Tilkoblinger<br>Wi-Fi, Bluetooth, Databruk, Flymodus |
| Slå av eller på ved<br>å velge «bryteren»<br>til høyre for<br>«mobildata». | Itelenor       14:27         Innstillinger       Mobinett         Mobildata       Mobildata         Mobildatavatg       >         Delt internett       Av >         Sill av mobildata for å begrense datakruk til Wi-Fi, inkludert e -post, nettlesing og push-varsier.       Av >         Wi-Fi-anrop       Av >         Operatørtjenester       Av >         Nobildatanettverk       >         SiM-Programmer       >         SiM-programmer       >         Leca til mobilabonnement       Av > | Slå av eller på ved<br>å velge «bryteren»<br>til høyre for<br>«mobildata». |                                                      |

# Hvordan slår du mobildata av eller på?

Hvis du primært skal lese e-post, trenger du lite mobildata siden tekst er det som trekker minst. Ser du på bilder, så trekker det litt mer, musikk trekker enda litt mer, mens film, TV og levende video er det som trekker mest. Tellerskritt er ikke lenger i bruk siden mobildata baseres på mengdemåling.

# Hva du kan gjøre med 1 gigabyte (GB) – sånn omtrent?

- Lese ca. 300 nettsider med tekst og litt bilder
- Høre på musikk via Spotify i normal kvalitet i ca. 25 timer
- Høre på NRK webradio i ca. 10 timer
- Se på YouTube i ca. 4 timer
- Se på Netflix eller nett-TV i ca. 1 time.

Forbruket vil variere ettersom hvilke innstillinger du bruker på «kvalitet» på lyd og video. Det kan også påvirkes av hva slags type mobiltelefon eller nettbrett du bruker, og hvor god dekning operatøren har i området du er i. Eksemplene er derfor kun veiledning.

For at kvaliteten på streaming (avspilling av film og video via internett) skal bli bra, er du avhengig av en viss hastighet på internett. Hvis avspillingen stopper opp eller «hakker», er det mest sannsynlig på grunn av at enheten din ikke får hentet dataene raskt nok fra internett.

# 4G og 5G

Det er nylig lansert 5G i Norge. Forskjellen på 5G og 4G er i hovedsak hvor raskt enheten din kan hente informasjon fra internett. 5G åpner nye muligheter på mange områder, men til det bruket vi omtaler i dette heftet, holder det fint med en god 4G dekning.

## Hva er dataroaming?

I forbindelse med mobildata brukes ofte ordet «dataroaming». Roaming betyr å leie eller låne nettverk. I Norge er det bare Telia og Telenor som har eget eid landsdekkende mobilnett. Alle andre operatører leier tilgang til dette nettet fra dem. For å bruke mobildata med disse operatørene som leier nettverk, kreves det at «dataroaming» er aktivert på enheten, selv om du er i Norge. For å bruke mobildata i utlandet, må alltid dataroaming være aktivert for alle operatører. Så lenge du oppholder deg i EU, har de fleste operatører nå inkludert databruken i sin månedspris. Skal du reise utenfor EU, kan det være lurt å undersøke prisen før du reiser, og eventuelt skru av dataroaming dersom du ikke ønsker å betale for det. Husk at enheten din kan bruke mobildata til oppdateringer automatisk selv om du ikke bruker den.

# Hva hvis jeg bruker opp datamengden?

Det kan være lurt å vite hva som skjer dersom du bruker opp din inkluderte datamengde en måned, og hva det eventuelt koster å kjøpe ekstra data. Dette vil variere fra operatør til operatør.

#### TIPS

Mange operatører har en egen app hvor du kan se hvor mye mobildata som er brukt. Der kan du også gjøre endringer i abonnementet og få oversikt over alle fakturaer.

# Sikkerhet

Som vi har nevnt tidligere, så finnes det mange muligheter på internett i dag. Men det følger også med noen utfordringer. En av disse utfordringene er å sikre at det er riktig person som forsøker å tilegne seg sensitiv informasjon. Et eksempel kan være saldo på en bankkonto. Hvis du oppsøker en fysisk bank kan du legitimere deg der, og den ansatte i banken kan verifisere utseende ditt, og også stille enkelte oppfølgingsspørsmål dersom det trengs.

Når du ber om å få vite saldo på bankkontoen via nettbank eller en app, må du derimot identifisere deg digitalt. Når det gjelder banktjenester bruker du i dag stort sett en bank-ID kodebrikke, i tillegg til et personlig passord. Denne løsningen er veldig sikker og har begynt å tas i bruk av flere tjenester.

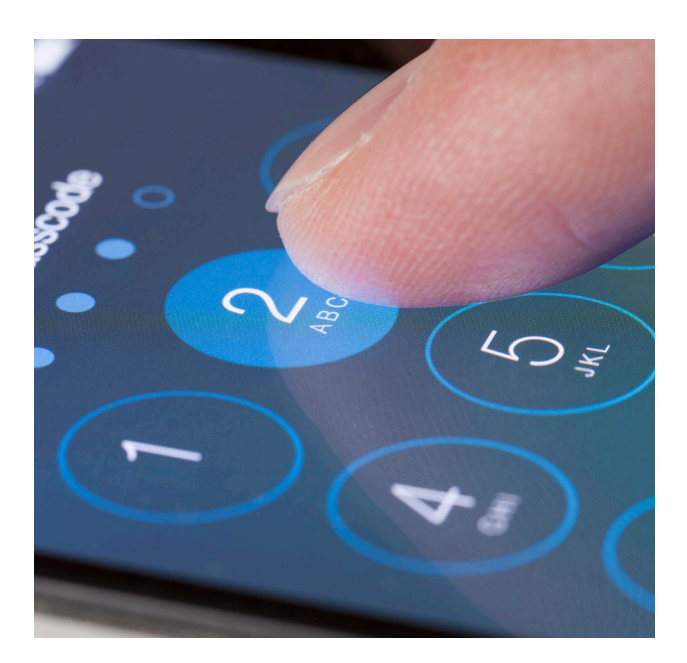

### Et godt passord...

I alle programmer og apper hvor det lagres personlig informasjon, må du registrere deg før tjenesten kan brukes. Registreringen kreves nettopp for å identifisere at riktig person får tilgang til lagret informasjon for eksempel på e-post. Vi vil ikke at hvem som helst skal kunne lese eller sende e-post fra vår e-postadresse. Derfor må du alltid oppgi et passord når du skal lese eller sende e-post. I mange e-postprogrammer kan du velge å lagre passordet slik at det ikke må skrives inn hver gang du skal sjekke om det er kommet ny e-post. Det kreves også passord i alle sosiale medier.

Etter hvert som du tar i bruk flere muligheter, kan det bli veldig mange passord å huske. Det finnes forskjellige krav til hva slags passord som er godtatt. Dersom du velger et godt passord, kan du kanskje bruke samme passord flere steder. Men husk å ikke bruke samme passord på banktjenester. Dersom noen skulle klare å finne ut hva passordet ditt er, så er det lett for dem å få tilgang til veldig mye informasjon om deg.

#### TIPS

Et godt passord bør oppfylle følgende krav:

- Minst 8 tegn til sammen
- Minst en stor bokstav
- Minst ett tall

Minst ett spesialtegn (for eksempel !, #, %, & eller ?)

Hvis alle disse kravene er oppfylt, er passordet i utgangspunktet godt nok til å brukes overalt.

#### <u>Done</u> google.com-win-a-free-gift $\equiv$ X

corrupt. It can even make Henry Kissinger believe that he's sexually magnetic. But can it cause brain damage?

#### When various lawmakers lit into John Stumpf

Congratulations!

a

S

f

S

p

S

M

Amazon.com User!

You've been selected as a winner for the free \$1000 Amazon Gift Card, Apple iPhone X 256G or Samsung Galaxy S8!

Please click OK to claim your prize before we give it away to somebody else.

Close

#### ... og varsomhet!

Selv om de fleste mennesker vi treffer har gode hensikter, finnes det også noen som prøver å utnytte at vi noen ganger er for godtroende.

Det dukker stadig opp nye utspekulerte måter for å forsøke å lure oss. Noen blir oppringt på telefonen sin, og får beskjed om at datamaskinen er full av virus, eller utsatt for angrep. De vil be deg om å gjøre en oppgave på datamaskinen, slik at de kan få tilgang. Deretter kan de finne informasjon på datamaskinen (for eksempel dine passord) og bruke det til svindelforsøk.

Mange blir også fristet til å bli med i forskjellige konkurranser. Ofte er konkurransen så enkel at alle «vinner». Gevinsten kan være en vare med høy verdi, for eksempel en ny mobiltelefon. Betingelsen for å få tilsendt gevinsten er ofte at du kun må betale en liten sum for frakten. For å betale for dette, må det oppgis navn, adresse og informasjon om bankkortet. Denne informasjonen kan så bli brukt til å jevnlig trekke små beløp fra bankkontoen din.

Hensikten med å informere om dette, er ikke å skremme noen. Men det er viktig å være klar over at det finnes smarte personer som jobber med å forsøke å finne nye måter å lure oss. Men passer vi på å følge disse rådene, er vi godt forberedt:

- Ikke oppgi informasjon om deg selv til personer og nettsider du ikke kjenner godt til.
- Ikke oppgi bankinformasjon med mindre du ønsker å kjøpe noe, og nettbutikken er kjent.
- Ikke oppgi passordene dine til utenforstående.
- Bytt passord dersom du har mistanke om at det har kommet på avveie.
- Hvis noe virker for godt til å være sant, så er det som regel det.
- Ikke svar på e-post fra ukjente avsendere, spesielt hvis de reklamerer for veldig billige varer.

Ved å følge disse rådene, er vi godt forberedt og skal ikke være redde for å utforske de spennende mulighetene i våre nettbrett eller mobiltelefoner. Gjør dere også gjerne kjent med «nettvettreglene» bak i heftet.

# **Bruk av apper**

Nå har vi vært innom mange viktige grunnleggende områder rundt bruk av mobiltelefon og nettbrett. Vi har flere ganger nevnt alle disse «mulighetene» som finnes, måter mobiltelefonen kan forenkle små ting i hverdagen. Dette skal vi jobbe med nå.

Når en ny mobiltelefon pakkes ut av esken og tas i bruk, inneholder den allerede en del standard programmer. Dette kan være blant annet kontakter, meldinger, kalkulator, klokke, kamera og galleri. Alle disse små programmene kaller vi for apper. Ordet app er en forkortelse for «applikasjon», også kjent som et dataprogram.

Det kan være flott å ha både kamera, lommelykt og kalkulator i lommen eller vesken, men disse appene kan brukes til så mye mer enn det. Innledningsvis nevnte vi blant annet kommunikasjon med fastlegen, rutetider, bestilling av reiser, eller videosamtaler med venner og familie. Det finnes i dag over 2,5 millioner forskjellige apper innen en mengde forskjellige kategorier. Men la oss si at du ønsker å «laste ned» eller installere en ny app. Du har kanskje hørt fra venner at appen Skype er flott å bruke for å ha videosamtale med familien. Hvordan får du tak i den?

Hver gang du ønsker en ny app, bør dette gjøres gjennom en «app-butikk». For Apple-enheter heter denne app-butikken «App store», mens for Android-enheter heter den «Play Butikk». Slik ser de ut:

| App store (Apple-produkter) | Play butikk (Samsung, Huawei, Sony osv.) |
|-----------------------------|------------------------------------------|
| Ă                           |                                          |

Vi har tidligere nevnt at du må ha brukerkontoer med passord for å identifisere deg digitalt. Når du skal installere nye apper, trenger du også det. Derfor må du enten registrere deg, eller skrive inn ditt eksisterende brukernavn og passord første gang app-butikken skal brukes på en ny enhet. Når du er registrert eller identifisert digitalt, kan du fortsette med å finne appen du ønsker. Det er valgfritt om du ønsker å skrive inn passordet hver gang en app skal installeres, eller kun dersom appen koster penger.

### Hvordan laste ned en app?

La oss si at du ønsker å få tak i en ny app. Følg veiledningen under for å lære fremgangsmåten. Vi forutsetter at du allerede har opprettet brukerkonto for App Store eller Play butikk.

I eksempelet bruker vi appen «Skype».

| Beskrivelse                                                                                                    | iOS | Android                                                                                                    |
|----------------------------------------------------------------------------------------------------|-----|----------------------------------------------------------------------------------------------------|
| Start App Store eller Play butikk. Trykk<br>på «søk» eller i søkefeltet. Legg merke til<br>forstørrelsesglasset som ofte er et symbol<br>på søk.<br>Tastaturet vil komme frem når du trykker i<br>feltet du skal skrive. |     | Image: Construction of the sector of the sector of the |

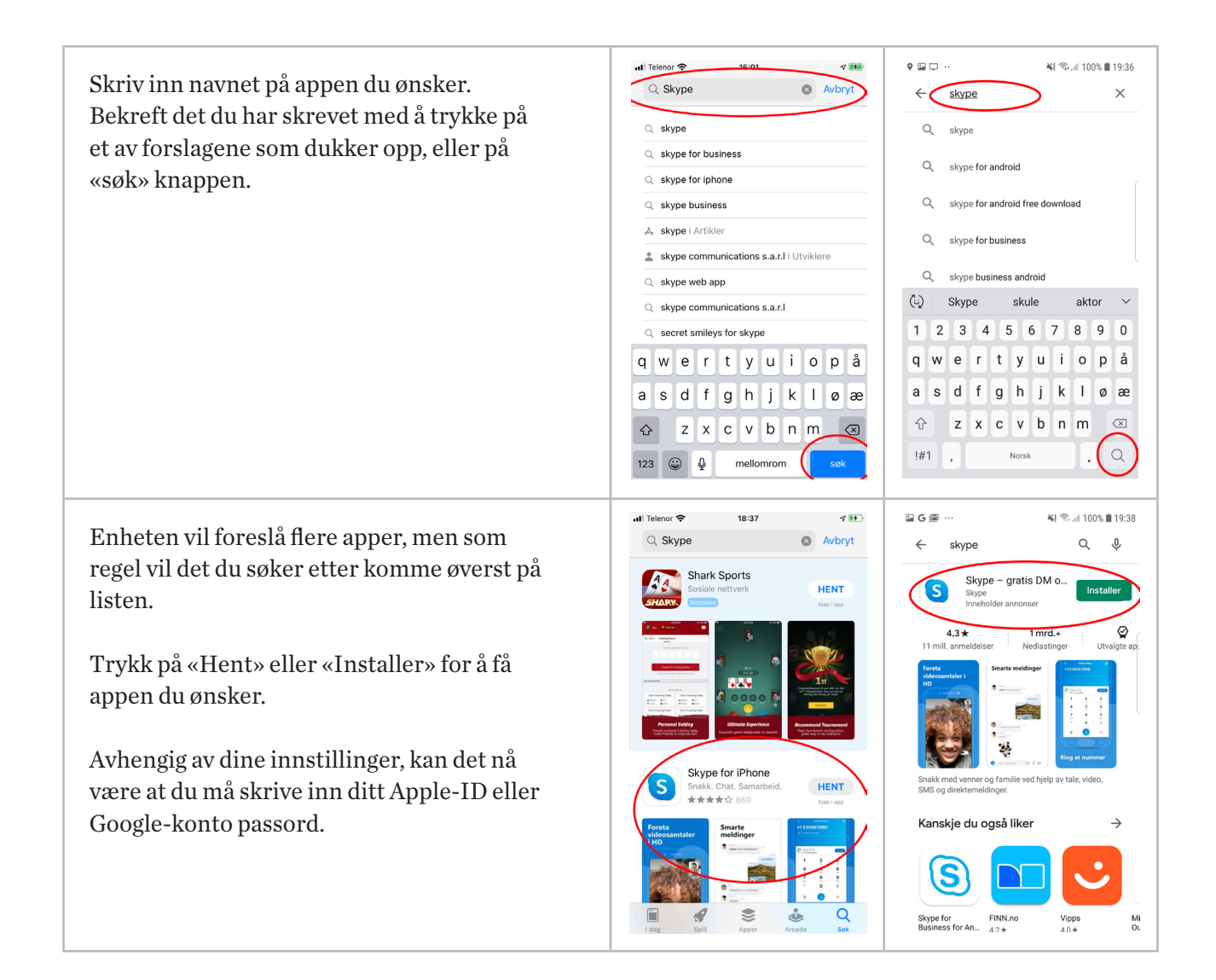

Appen hentes så ned fra internett og installeres på din enhet. Du vil finne den igjen blant alle de andre appene dine.

# Hvordan vet jeg om en app er gratis eller ikke?

De aller fleste kjente apper er gratis. Dersom en app koster penger, vil beløpet stå tydelig i boksen du må trykke på for å installere den. I tillegg må du skrive passordet ditt, samt registrere ett betalingsmiddel, for eksempel bankkort.

Denne fremgangsmåten vil gjelde hver gang du ønsker en ny app.

#### TIPS

Legg merke til at selv om selve appen er gratis, kan det være at du må opprette et abonnement for å få utbytte av den. Dette kan gjelde Netflix, Spotify eller lokalaviser. Da vil det trekkes en fast månedlig sum for at du skal få tilgang til alt innholdet i appen.

# **Sosiale medier**

Vi skal nå se på opprettelse av e-postadresse og grunnleggende bruk av noen av de meste kjente sosiale mediene. Alle appene er gratis, men de krever registrering. Du må også ha en e-postadresse som brukerkontoen din vil knyttes mot. Selv om du ikke ønsker å dele så mye av ditt privatliv med andre, kan det noen ganger være hyggelig å ha muligheten til å motta bilder og filmer fra venner og familie via sosiale medier.

#### TIPS

Dersom du ikke ønsker e-post med informasjon og reklame på din private e-postadresse, er det mulig å opprette en ny gratis adresse for bruk til slike ting. Dette kan registreres på blant annet disse nettsidene:

- www.gmail.com
- www.outlook.com
- www.yahoo.com

Ofte kan du også få en ekstra gratis mailadresse fra din bredbåndsleverandør.

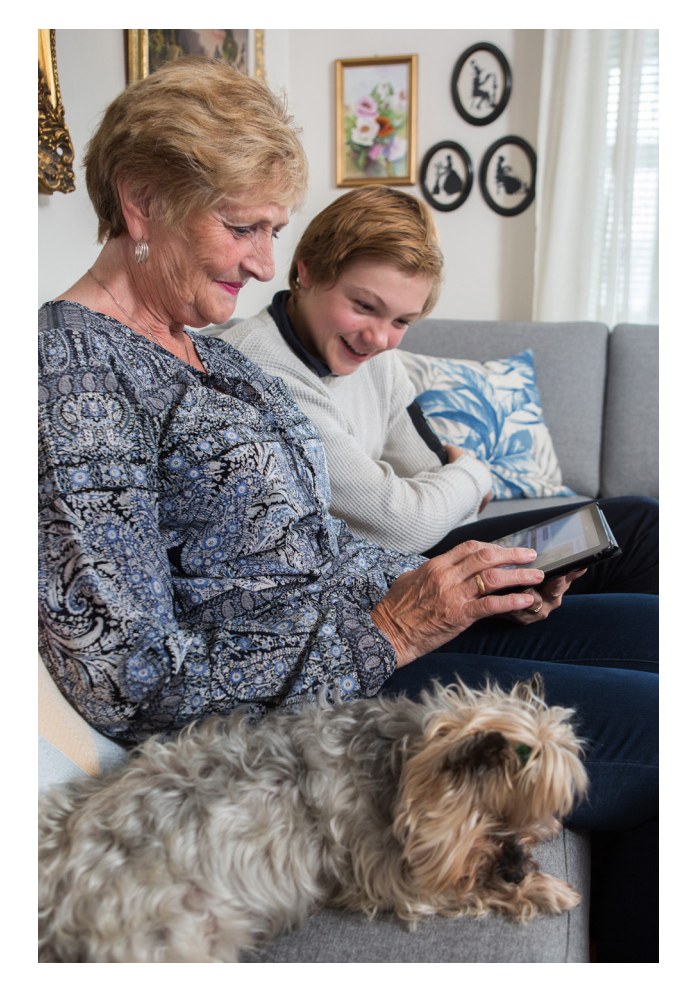

Foto: Johnny Syversen.

# Opprette e-postadresse

Som nevnt over, finnes det mange leverandører av e-postadresser. Vi viser her hvordan du registrerer deg på en av disse; @gmail.com.

| Beskrivelse                                                                                                    | Skjermbilde                                                                                                    |
|----------------------------------------------------------------------------------------------------|----------------------------------------------------------------------------------------------------|
| Åpne først nettleseren (for eksempel Safari eller Chrome) og skriv inn<br>følgende i adresselinjen øverst: <b>www.gmail.com</b><br>Da vil innloggings og registreringssiden til Gmail vises på skjermen.                                                                                                    | I Telenor *       10:07       Cit *            accounts.google.com        Coogle          Logg på       Fortsett til Gmail            E-post eller telefon        ************************************                                                                                                    |
| Trykk på «opprett konto» og velg om mailadressen skal brukes av deg<br>selv (personlig) eller bedriften din.<br>Det vanligste er å velge «for meg selv».<br>Trykk på «Neste».                                                                                                    | I Telenor *       10:07       Cult         Becounts.google.com       Cole         Coogle       Logg på         Logg på       Fortsett til Gmail         E-post eller telefon       Hat du glemt e-postadressen?         Tilsrear denne datamaskinen noen andre? Bruk vinduer for privat surfing til å logge på.       Ker informasjon         Opprett konto       Netto         For meg selv       Gr meg selv         Gr adaministere bedriften min       Mater |
| <ul> <li>Fyll ut feltene med fornavn, etternavn, ønsket brukernavn (mailadresse) og passord. Trykk på «Neste» når alle feltene er fyllt ut.</li> <li>I feltet brukernavn kan du skrive inn det du ønsker å ha før «@gmail. com» i mailadressen din. Det kan være at det du ønsker å bruke allerede er opptatt, da må du velge noe annet. Mange forsøker å bruke fornavn.etternavn hvis det er ledig.</li> <li>Husk reglene for sikre passord når du skal opprette passord. Minst 8 tegn totalt, minst en stor bokstav og minst ett tall. Det er ekstra bra hvis du kan legge til et spesialtegn for eksempel 2.1 # % &amp;</li> </ul> | In Telenor To 10:07 Co<br>A a cocounts.google.com C<br>Cocgle<br>Dopprett en Google-konto<br>Fortsett til Gmail<br>Fortent<br>Etternavn<br>Brukernavn<br>Du kan bruke bokstaver, tail og punktum<br>Passord<br>Passord<br>Bruk åtte eller flere tegn med en blanding av<br>bokstaver, tail og symboler                                                                                                    |
| Eksempel på et godt passord kan være «!Pensjonist4»                                                                                                    | Bekreft                                                                                                    |

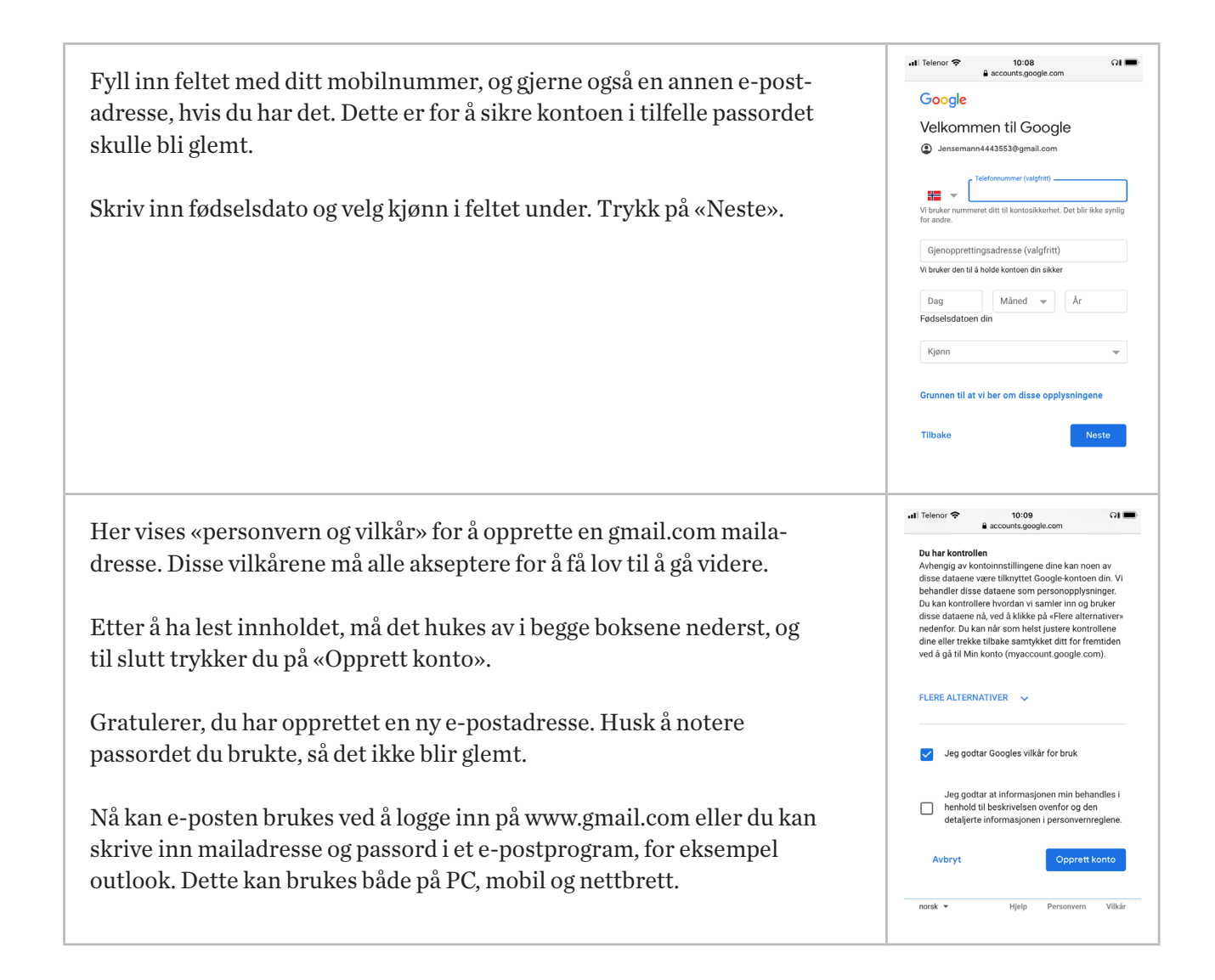

### Facebook

Facebook er ett av verdens største sosiale medier med over 2 milliarder aktive brukere. Denne appen gjør det mulig å dele informasjon med sine venner på en enkel måte. Informasjonen kan være tekst, bilder, musikk eller video.

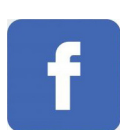

#### TIPS

Dersom noen du ikke kjenner eller ikke ønsker å ha som venn på Facebook sender deg en venneforespørsel, så er det ikke frekt å la være å godkjenne.

| Beskrivelse                                                                                                    | Skjermbilde                                                                                                    |
|----------------------------------------------------------------------------------------------------|----------------------------------------------------------------------------------------------------|
| Når du har hentet Facebook-appen fra App Store eller Play butikk, kan<br>du trykke på den for å starte appen.<br>Første gangen må du enten skrive inn ditt brukernavn og passord, eller<br>«Opprett ny konto».                                                                                                    | It Telenor     It Telenor     It Telefonnummer eller e-postadresse     Passord     Logg inn   Har du glemt passordet? Tilbake   Tilbake     ELER   Opprett ny konto                                                                                                    |
| Slik ser forsiden ut når du er logget inn.<br>Nedover på siden ser du innleggene fra dine venner og de gruppene du<br>velger å følge.<br>I feltet på toppen kan du skrive en tekst du vil dele med dine venner, og<br>eventuelt legge til bilde eller film.                                                                                                    | Iteleror       13.48       Image: Construction of the construction of the con |
| Ved å trykke på søkeknappen på forsiden (forstørrelsesglasset), kan<br>du nå legge til venner og grupper du vil følge. Søk på navnet til en<br>person du vil ha som venn, og send en forespørsel. Vedkommende må<br>godkjenne forespørselen før dere kan se hverandres innlegg.<br>For å følge en gruppe, trykk på «tommel opp» feltet etter navnet på<br>gruppen. | Itelene       1825         Image       pensjonistforbundet         Image       Pensjonistforbundet         Image       Pensjonistforbundet         Image       Pensjonistforbundet         Image       Pensjonistforbundet         Image       Pensjonistforbundet         Image       Pensjonistforbundet         Image       Pensjonistforbundet         Image       Pensjonistforperetti         Image       Pensjonistforperetti         Image       Pensjonistforbundet         Image       Pensjonistforbundet         Image       Pensjonistforbundet         Image       Pensjonistforbundet         Image       Pensjonistforbundet         Image       Pensjonistforbundet         Imagementet Hva indevidet For<br>indragementet Hva indevidet For<br>indragementet Hva indevidet For<br>indragementet Hva indevidet For<br>indragementet Hva indevidet For<br>indragementet Hva indevidet For<br>indragementet Hva indevidet For<br>indragementet Hva indevidet For<br>indragementet Hva indragementet Hva indragementHva indragementet Hva indragementHva indragementet Hva                                                                                                    |

Nå er du i gang, og du kan «like» og «kommentere» andres innlegg, men kanskje viktigst av alt, du har mulighet til å følge med på hva dine venner deler av fine bilder og minner.

### Messenger

Siden alt som deles på Facebook kan ses av alle venner, passer det ikke alltid å dele det der. Da går det an å ha en direkte samtale eller chat med en person. Denne funksjonen benytter en annen app som heter «Messenger». Messenger er tett knyttet mot Facebook og benytter blant annet samme brukernavn og passord. Er du registrert på Facebook, trenger du altså ikke å registrere deg på nytt i Messenger. De samme vennene du har i Facebook, vil også dukke opp i Messenger.

På samme måte som i Facebook kan du her dele tekst, bilder, musikk eller video, men nå gjøres det direkte til en gruppe med utvalgte personer, eller kun en person.

Du kan også gjennomføre en telefonsamtale eller videosamtale. Disse samtalene gjøres via internett, det vil si de er ikke berørt av kostnader knyttet til normal samtale. Dermed kan du ringe personer over hele verden uten at det koster noe. Husk at dersom du ønsker å gjennomføre en videosamtale og ikke er koblet til et trådløst nettverk, vil du bruke mobildata. Videosamtaler bruker forholdsvis mye datatrafikk.

Foto: Johnny Syversen.

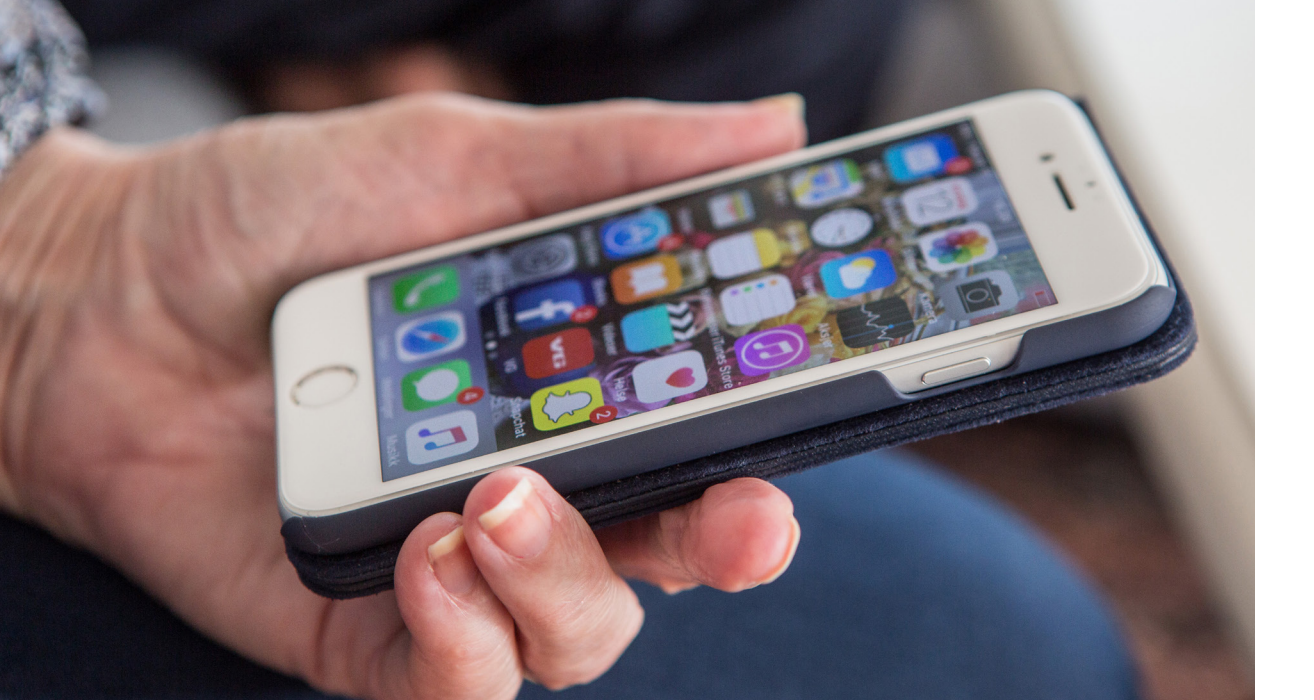

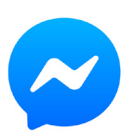

| Beskrivelse                                                                                                    | Skjermbilde                     |
|----------------------------------------------------------------------------------------------------|---------------------------------|
| Trykk i søkefeltet for å søke opp en tidligere samtale, eller trykk på tegnet for ny melding ( 🗹 eller 🕜 ) oppe i høyre hjørne.                                                                                                    | at laterer to 1040<br>Chatter   |
| Velg deretter hvem du vil skrive melding eller ringe til.                                                                                                    | Din Netarie                     |
|                                                                                                    | File to user gratis nia - Fabel |
| I bildet du får opp trykker du i tekstfeltet nederst for å skrive<br>melding. Når teksten du vil sende er klar, trykker du på ≽ for å sende<br>meldingen.                                                                                                    | All Selverer V 50-41            |
| Dersom du vil sende et bilde eller en video, kan du gjøre det med<br>tegnene nederst. Trykk på kamera-tegnet for å ta et nytt bilde eller<br>video for å sende. Trykk på bilde-tegnet for å sende et bilde eller video<br>du allerede har lagret. Du kan sende flere bilder om gangen ved å<br>markere alle du ønsker å sende. Trykk på «SEND» når du har markert<br>alt du vil. |                                 |
| Ønsker du å ringe eller foreta en videosamtale, trykker du på ett av<br>samtale-tegnene øverst i høyre hjørne.                                                                                                    |                                 |

### Instagram

Instagram er også knyttet mot Facebook, og du kan bruke samme brukernavn og passord. Denne tjenesten lar deg enkelt dele bilder og korte videoklipp med dine venner. Du kan raskt legge til enkle effekter på bildene hvis du ønsker.

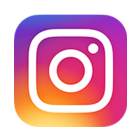

| Beskrivelse                                                                                                    | Skjermbilde                                                                                                    |
|----------------------------------------------------------------------------------------------------|----------------------------------------------------------------------------------------------------|
| På forsiden av Instagram vil dine venners bilder og kommentarer<br>vises nedover. Før du har lagt til venner, vil siden være hvit. Hvis du vil<br>«like» dine venners innlegg, trykker du på hjertet under innlegget.<br>Trykk på + for å dele et bilde med dine venner. | Image: Transmitter and the second second |
| Nå kan du velge om du vil dele noe fra biblioteket ditt - bilder eller<br>videoer du allerede har lagret - eller om du vil ta bilde eller video av<br>noe du ser nå.<br>Hvis du vil ta bilde av deg selv (selfie) trykker du på 😋                                        | Avbryt Bilde                                                                                                    |
| Nar du nar valgt hva du vil dele, trykker du pa den runde sirkelen.                                                                                                    | S Bilde Video                                                                                                    |

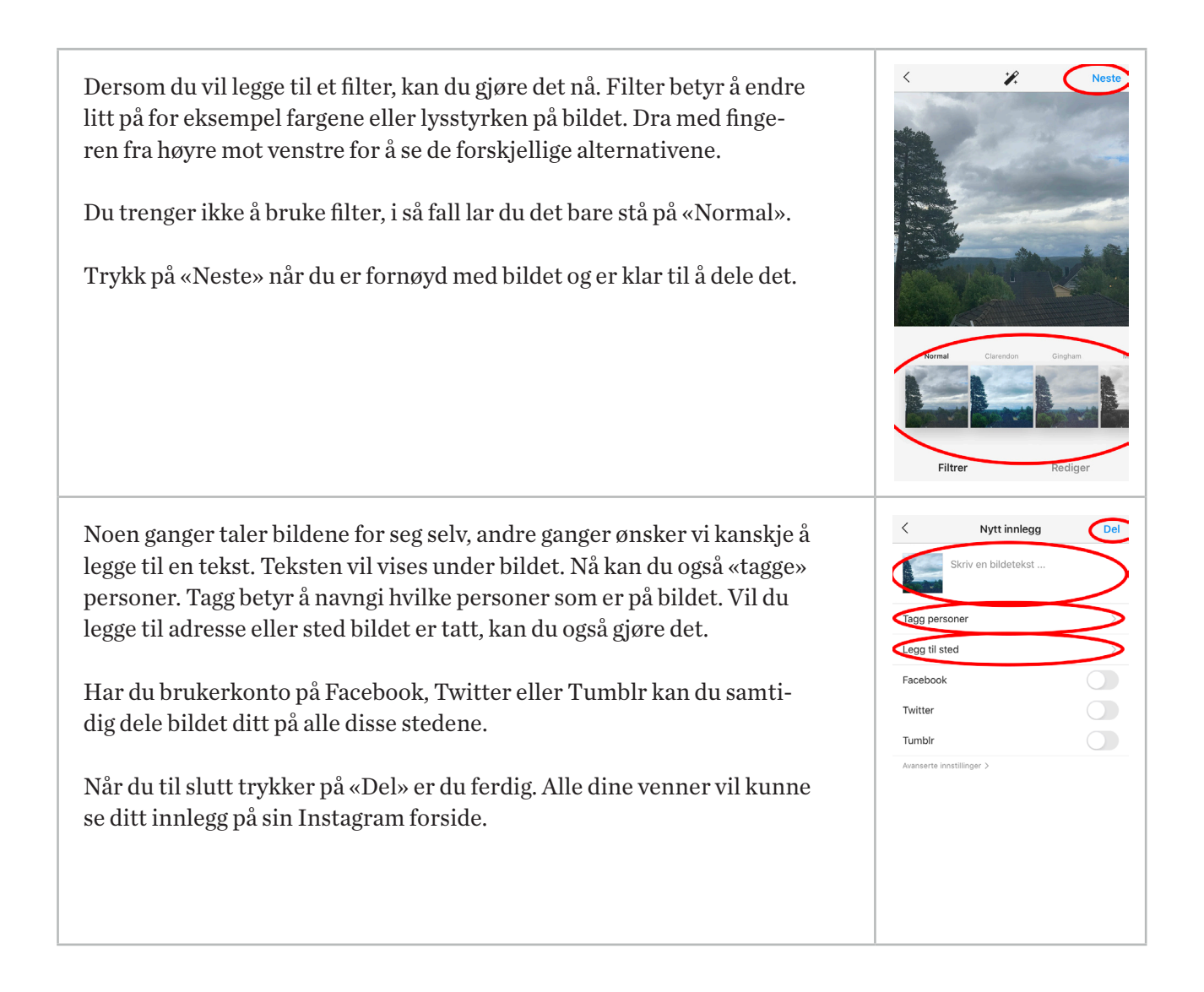

## Skype

Skype er i utgangspunktet en app du bruker til meldinger og videosamtaler. Men det er også mulig å overføre filer til hverandre. For å bruke Skype må du registrere deg. Har du en Hotmail- eller Live- konto (Microsoft-konto) fra tidligere, kan denne brukes. På samme måte som med de andre sosiale mediene, begynner du med å legge til kontakter. Skype kan også brukes til å ringe personer over hele verden. De eneste kravene er internett- tilkobling og at både den som ringer og den som blir oppringt er registrert på Skype.

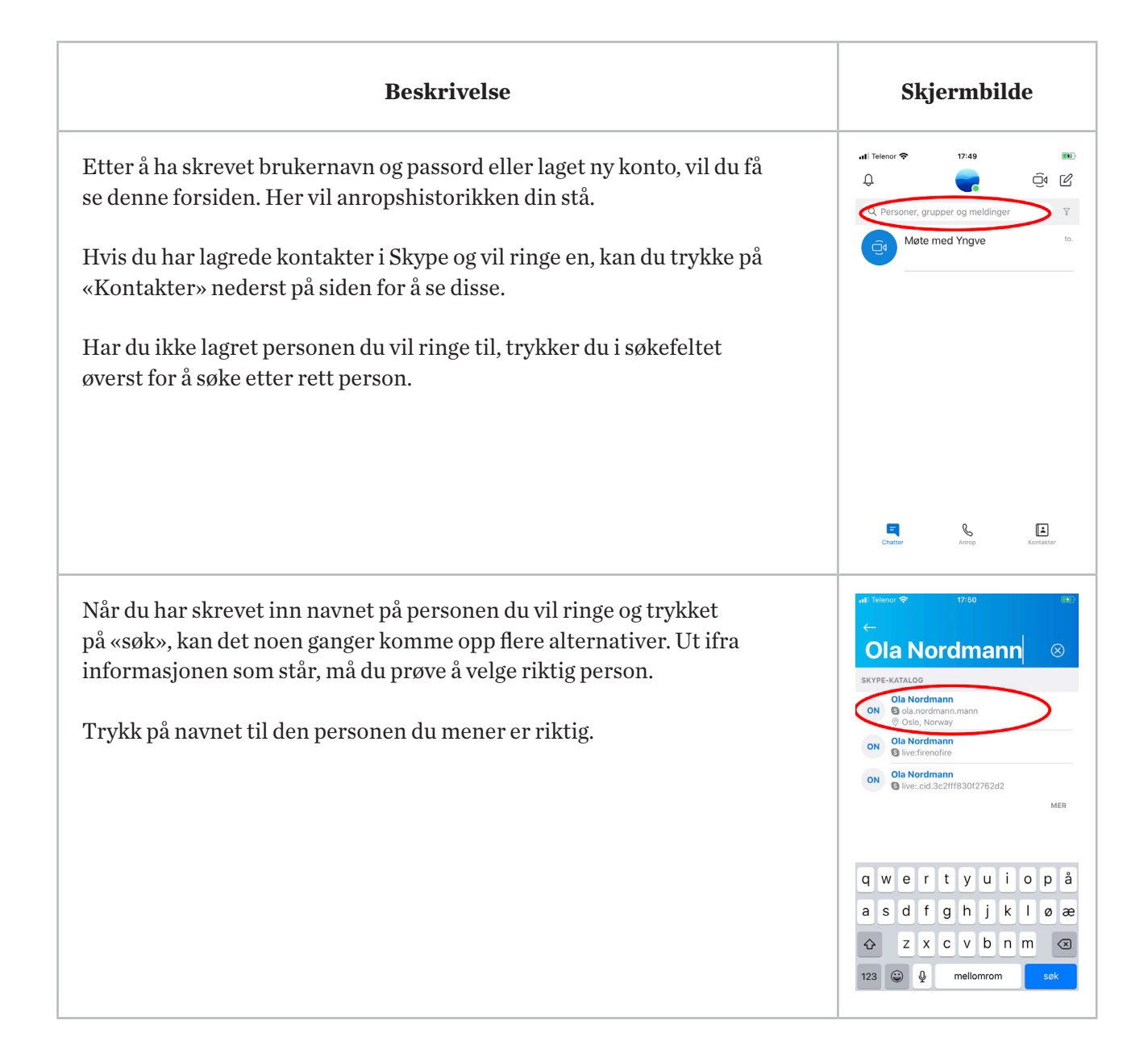

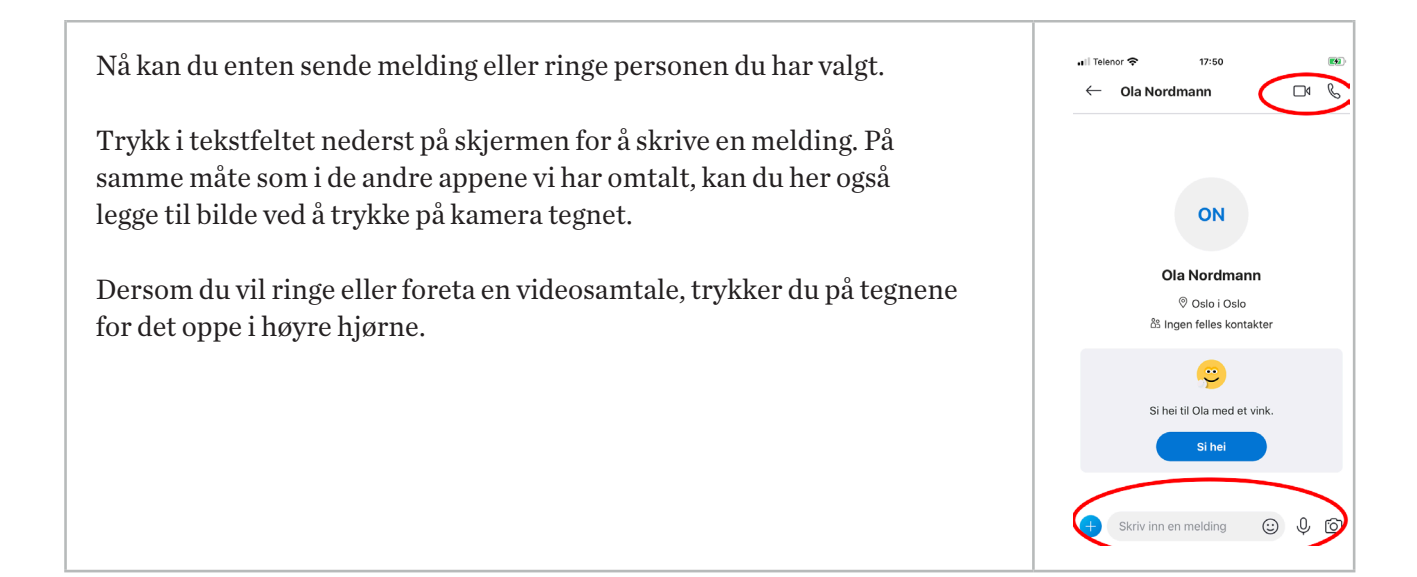

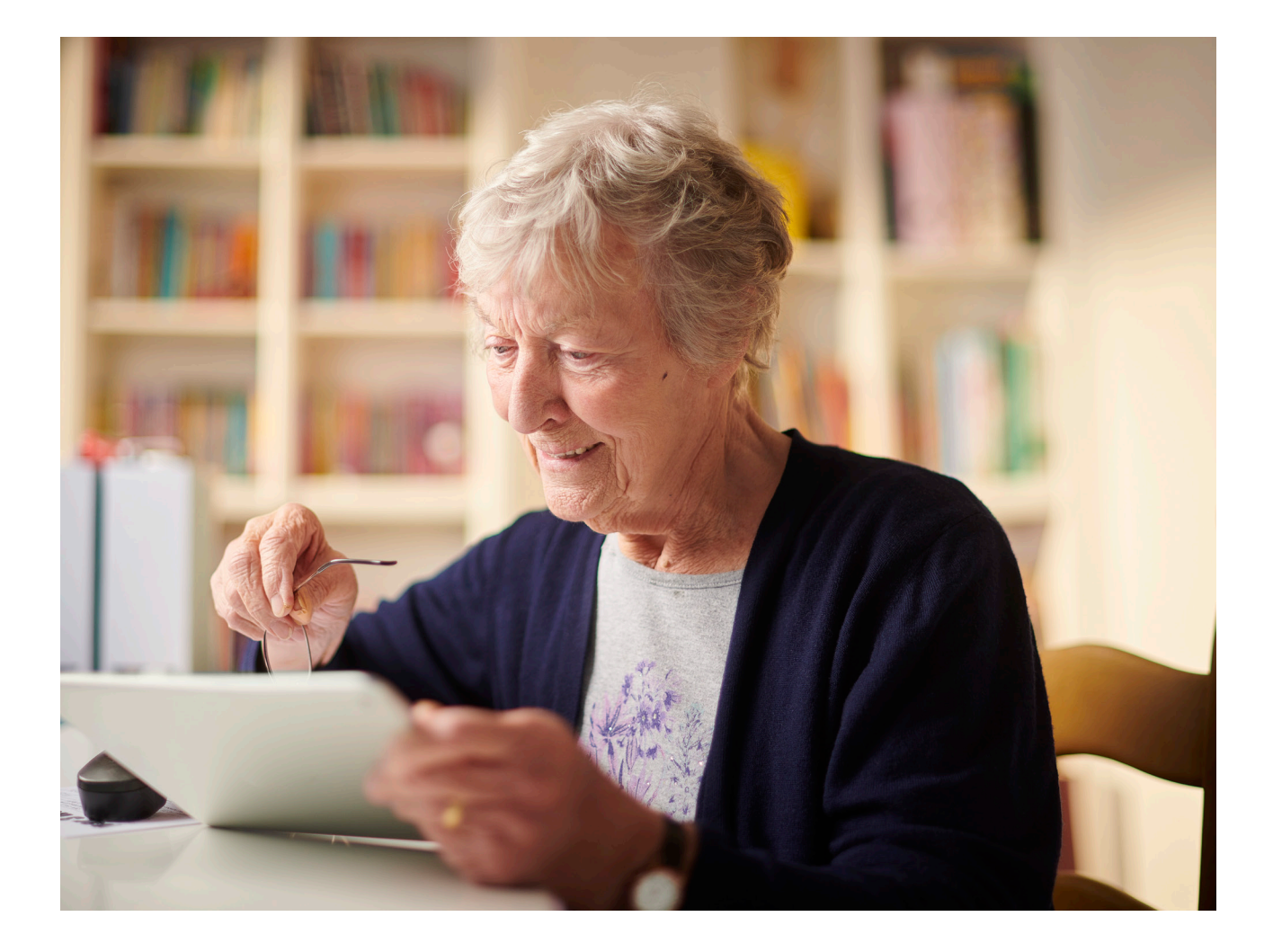

## Snapchat

Det siste sosiale mediet vi skal omtale er Snapchat. Også i denne appen må du registrere deg før bruk. I Snapchat kan vi ta bilder eller spille inn video, eventuelt legge til tekst og spesialeffekt, og sende til en kontrollert liste over mottakere. Det vi sender kalles for en «Snap». Vi kan velge hvor lenge mottaker får lov til å se på Snap'en, før den blir borte.

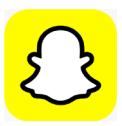

| Beskrivelse                                                                                                    | Skjermbilde                              |
|----------------------------------------------------------------------------------------------------|------------------------------------------|
| Etter innlogging kommer du rett til denne siden, med selfie kamera<br>aktivert.                                                                                                    | ut Telesor ♥ 17-68 ■<br>Q Sok +2 C<br>4χ |
| Dersom du allerede har «Snapchat-venner» og noen har sendt deg en<br>Snap, kan du se på dem ved å trykke på 🛋. Det er lurt å legge til venner<br>før du skal sende din første Snap.      |                                          |
| Hvis du vil se snapper du har sendt tidligere, trykker du på 🕼                                                                                                    |                                          |
| Hvis du vil legge til en spesialeffekt, trykker du og holder på ansiktet<br>ditt i bildet, eller trykker på 禭                                                                            | Chat Utforsk                             |
| Her har jeg valgt en spesialeffekt.                                                                                                    | uti Telesor ⊗ 17:53 ■<br>Q Sok ↓2        |
| Bruk en finger og dra fra en av sidene i listen med spesialeffekter for å<br>finne den effekten du ønsker å bruke. Noen av spesialeffektene inne-<br>holder også lyd og videoeffekter.   |                                          |
| Når du er fornøyd med motivet, trykker du i sirkelen i midten for å ta<br>bildet. Ønsker du å gjøre videoopptak, holder du inne på sirkelen så<br>lenge du ønsker at opptaket skal vare. |                                          |

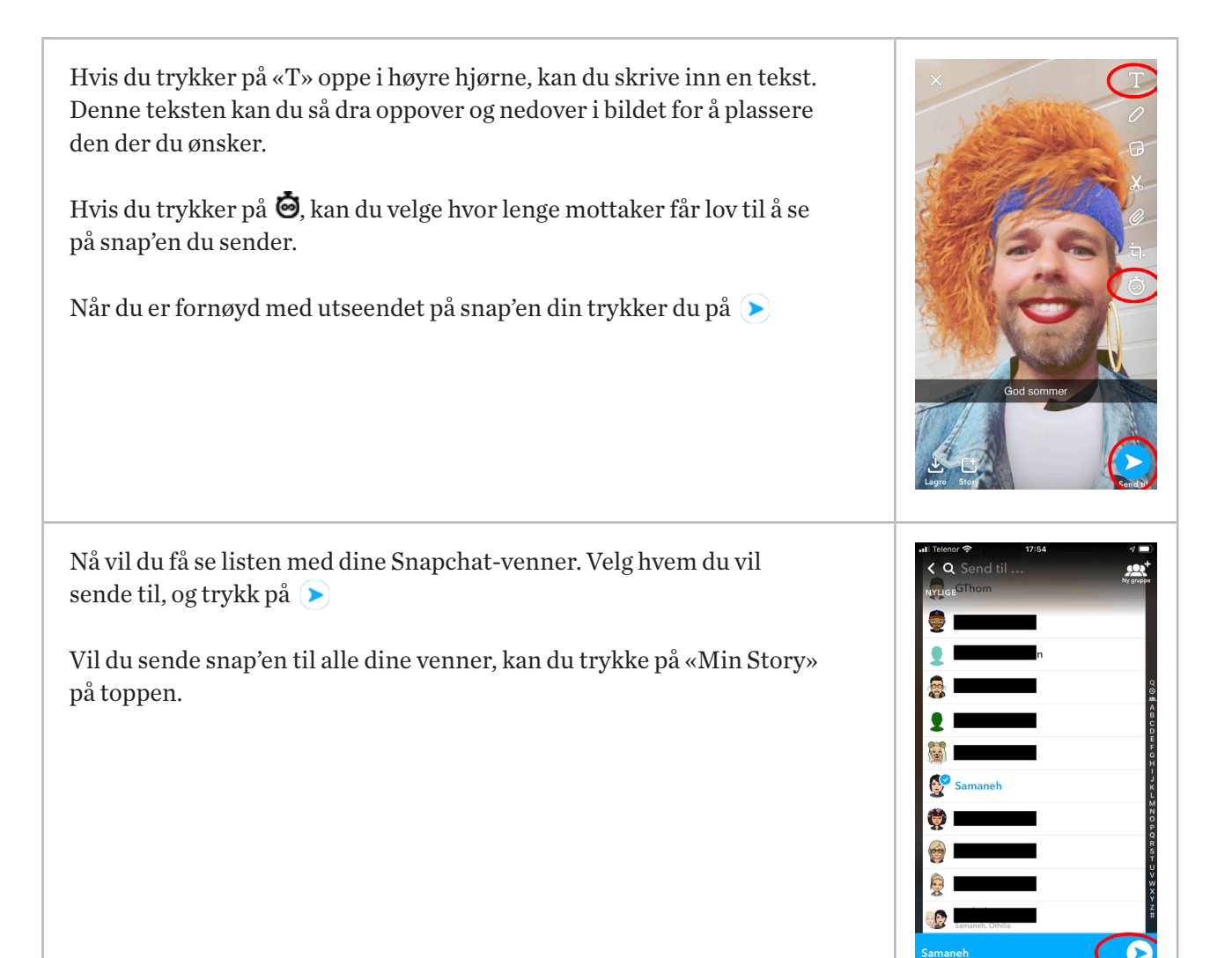

# Oversikt over nyttige apper

| Standard apper                                                                                                    | iOS | Android                   |
|----------------------------------------------------------------------------------------------------|-----|---------------------------|
| <b>Klokke</b><br>Du kan se hva klokken er andre steder i<br>verden, opprette alarm, bruke stoppeklokke<br>eller nedtellingsfunksjon.           |     | $\overline{\mathfrak{S}}$ |
| <b>Kalkulator</b><br>En enkel kalkulator med grunnleggende<br>funksjoner.                                                                      |     | ÷<br>×÷                   |
| <b>Kamera</b><br>Et kameraprogram hvor du enkelt kan ta<br>bilder. Trykk på sirkelen laget av to piler for<br>å bytte kamera, og ta en selfie! |     |                           |
| <b>Galleri/Bilder</b><br>Alle bildene du har tatt med kameraet eller<br>lagret fra andre steder.                                               |     | Ê                         |
| <b>App-butikk</b><br>App Store og Play Butikk                                                                                                  | Å   |                           |

| Nedlastbare apper                                                                                               | Felles     |
|----------------------------------------------------------------------------------------------------|------------|
| <b>Google Chrome</b><br>En god nettleser som noen ganger kan virke<br>bedre enn den som følger med enheten.     | 0          |
| <b>Hjelp 113</b><br>Norsk Luftambulanse sin app. Du kan<br>enkelt ringe nødetatene og formidle din<br>posisjon. | توب<br>113 |

| <b>Yr</b><br>Lurer du på hvordan været skal bli, enten<br>hjemme eller andre steder i verden? Yr gir<br>deg værmeldingen hvor du måtte ønske.                                                                                                    | YR |
|----------------------------------------------------------------------------------------------------|----|
| <b>FINN.no</b><br>Enkel tilgang til blant annet kjøp og salg fra<br>det kjente nettstedet.                                                                                                    |    |
| <b>Easypark</b><br>Betaling for parkering uten å bruke auto-<br>maten. Hvis du blir forsinket, kan du enkelt<br>forlenge parkeringen så lenge du ønsker.                                                                                                    | 6  |
| <b>Vy</b><br>Du kan enkelt søke opp rutetidene til toget,<br>og kjøpe billett dersom du ønsker.                                                                                                    | VY |
| <b>Google Translate</b><br>Står du fast på betydningen av et uten-<br>landsk ord? Denne appen kan oversette<br>både tekst og tale fra over 100 språk. Du kan<br>også oversette teksten på et bilde.                                                                                                    | G  |
| <b>YouTube</b><br>Leter du etter musikk fra ungdomstiden?<br>På YouTube finnes det enorme mengder<br>med video. Her kan du søke etter musikk,<br>filmer, veiledninger, oppskrifter og mye<br>annet. Mye av innholdet er delt av engelsk-<br>språklige personer, men det finnes også en<br>del innhold på norsk. |    |

# Symbolforklaring

| iOS symbol    | Forklaring                                                                                                    | Android symbol                        | Forklaring                                                                                                    |
|---------------|----------------------------------------------------------------------------------------------------|---------------------------------------|----------------------------------------------------------------------------------------------------|
| ſ             | Del                                                                                                    | 80                                    | Del                                                                                                    |
| +             | Legg til ny                                                                                                    | +                                     | Legg til ny                                                                                                    |
| m             | Bokmerke                                                                                                    |                                       | Bokmerke                                                                                                    |
| ľ             | Lag ny tekst                                                                                                    | Ľ                                     | Lag ny tekst                                                                                                    |
| Q             | Søk                                                                                                    | Q                                     | Søk                                                                                                    |
| Ŵ             | Slette                                                                                                    |                                       | Slette                                                                                                    |
| .11           | <b>Dekning</b><br>Antallet streker<br>angir signalstyrken<br>til mobilnettverket.<br>Hvis det ikke er<br>dekning, vises<br>«Ingen tjeneste».                                                                 |                                       | <b>Dekning</b><br>Antall fylte streker<br>angir signalstyrken<br>til mobilnettverket.<br>Hvis det ikke er<br>dekning, vises dette<br>tegnet.                                                            |
| $\rightarrow$ | <b>Flymodus</b><br>Flymodus er på.<br>Du kan ikke ringe,<br>og andre trådløse<br>funksjoner kan være<br>deaktivert.                                                                                          | ₹.                                    | <b>Flymodus</b><br>Flymodus er på.<br>Du kan ikke ringe,<br>og andre trådløse<br>funksjoner kan være<br>deaktivert.                                                                                     |
| 4G            | <b>Mobildata aktivert</b><br>Operatørens 4G<br>UMTS-nettverk<br>(GSM) eller<br>LTE-nettverk er<br>tilgjengelig (avhen-<br>gig av operatøren),<br>og iPhone kan koble<br>til internett via det<br>nettverket. | <sup>46</sup> .ul<br><sup>R</sup> .ul | Mobildata aktivert<br>og dekningsstyrke<br>vises. I stedet for 4G<br>kan det også vises<br>andre betegnelser.<br>R står for roaming<br>og vises når du<br>bruker andre<br>operatører sine<br>mobilnett. |

| Wi-Fi | <b>Wi-Fi-anrop</b><br>iPhone er konfi-<br>gurert for Wi-Fi-<br>anrop. iPhone viser<br>også et operatør-<br>navn ved siden av<br>symbolet.                             | V?     | <b>Wi-Fi tale</b><br>Enheten er<br>konfigurert for tale<br>gjennom Wi-Fi<br>nettverk.             |
|-------|----------------------------------------------------------------------------------------------------|--------|---------------------------------------------------------------------------------------------------|
| ((•   | <b>Wi-Fi</b><br>iPhone er koblet<br>til internett via et<br>Wi-Fi-nettverk.                                                                                           | ((î.⁺  | <b>Wi-Fi</b><br>Enheten er koblet<br>til internett via et<br>Wi-Fi-nettverk.                      |
| Q     | <b>Delt internett</b><br>iPhone er koblet til<br>internett via Delt<br>internett fra en<br>annen enhet.                                                               | 243    | <b>Data Saver</b><br>Data sparing er ak-<br>tivert, og det brukes<br>mindre mengder<br>mobildata. |
| *     | <b>Bluetooth</b><br>Blått eller hvitt<br>symbol:<br>Bluetooth er akti-<br>vert og sammenkob-<br>let med en enhet.<br>Grått symbol:<br>Bluetooth er på.                | *<br>* | <b>Bluetooth</b><br>Bluetooth er<br>aktivert.<br>Bluetooth er sam-<br>menkoblet med en<br>enhet.  |
| 1     | <b>Stedstjenester</b><br>Et objekt bruker<br>stedstjenester.                                                                                                    | Q      | <b>Stedstjenester</b><br>Et objekt bruker<br>stedstjenester.                                      |
| ۲     | <b>Alarm</b><br>Det er stilt inn en<br>alarm.                                                                                                    |        | <b>Alarm</b><br>Det er stilt inn en<br>alarm.                                                     |
| R     | <b>Hodetelefoner</b><br><b>tilkoblet</b><br>iPhone er sammen-<br>koblet med Blue-<br>tooth-hodetelefoner<br>som er slått på og<br>innenfor Blue-<br>tooth-rekkevidde. |        | <b>Hodetelefoner</b><br><b>tilkoblet</b><br>Enheten er tilkoblet<br>hodetelefoner med<br>kabel.   |

| ,  | <b>Batteri</b><br>Viser batterinivået<br>for iPhone. Når<br>symbolet er gult, er<br>Spareblussmodus<br>på. |                   | <b>Batteri</b><br>Fulladet batteri.<br>Lite batteri.                                |
|----|----------------------------------------------------------------------------------------------------|-------------------|-------------------------------------------------------------------------------------|
|    | <b>Batterilading</b><br>Viser at iPhone-<br>batteriet lades.                                               | 7                 | <b>Batterilading</b><br>Viser at batteriet<br>lades.                                |
|    | <b>Retningslås for<br/>stående retning</b><br>iPhone-skjermen<br>er låst i stående<br>retning.             | $\langle \rangle$ | <b>Rotering av</b><br>Skjermen vil ikke<br>rotere selv om<br>enheten roteres.       |
|    | <b>Lås</b><br>iPhonen er låst.                                                                             | R.                | <b>Tapt anrop</b><br>Du har et ubesvart<br>innkommende<br>anrop på enheten<br>din.  |
| L  | <b>Ikke forstyrr</b><br>Ikke forstyrr er<br>slått på.                                                      | ţ                 | <b>USB tilkoblet</b><br>En USB-kabel er<br>tilkoblet bil eller PC.                  |
| Ð  | <b>Synkronisering</b><br>iPhone synkro-<br>niseres med<br>datamaskinen.                                    |                   | <b>Lydløs</b><br>Lyd av, vibrering<br>aktivert.<br>Lyd av, vibrering<br>deaktivert. |
| (→ | <b>Viderekobling</b><br>Viderekobling er<br>konfigurert.                                                   |                   | <b>Minnekort</b><br>Enheten har et min-<br>nekort installert.                       |
| Î  | <b>Bluetooth-batteri</b><br>Viser batterinivået<br>til en sammenkoblet<br>Bluetooth-enhet.                 |                   | <b>Ny melding</b><br>Du har en ny ulest<br>melding.                                 |

# En trygg digital hverdag for alle!

Norsk senter for informasjonssikring – NorSIS – drifter nettvett.no. Reglene herfra er generelle, og noen er mer aktuelle i forbindelse med bruk av PC enn nettbrett og smarttelefon.

Nettvett deler NorSIS sin visjon: En trygg digital hverdag for alle.

| <b>TIPS</b><br>På <b>www.nettvett.no</b> finner du også<br>mange gode artikler og veiledninger. | 1. Følg rådene for sikker pålogging              |
|-------------------------------------------------------------------------------------------------|--------------------------------------------------|
|                                                                                                 | 2. Hold operativsystemer og programmer oppdatert |
|                                                                                                 | 3. Ta sikkerhetskopi                             |
|                                                                                                 | 4. Bruk brannmur og antivirus                    |
|                                                                                                 | 5. Tenk før du klikker                           |
|                                                                                                 | 6. Tenk over hva du deler                        |
|                                                                                                 | 7. Ta ansvar - vær åpen om hendelser             |
|                                                                                                 | 8. Vær en venn på nett                           |
|                                                                                                 | 9. Unngå å falle for fristelser                  |
|                                                                                                 |                                                  |

**Pensjonistforbundet** Torggata 15 0180 Oslo

**Postadresse** Postboks 6714, St. Olavs plass 0130 Oslo

Tlf: 22 34 87 70 E-post: pf@pensjonistforbundet.no

www.pensjonistforbundet.no www.facebook.com/pensjonistforbundet

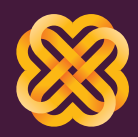

Tydelig, sterk og synlig